# What's new in NX8?

# CAM (Manufacturing)

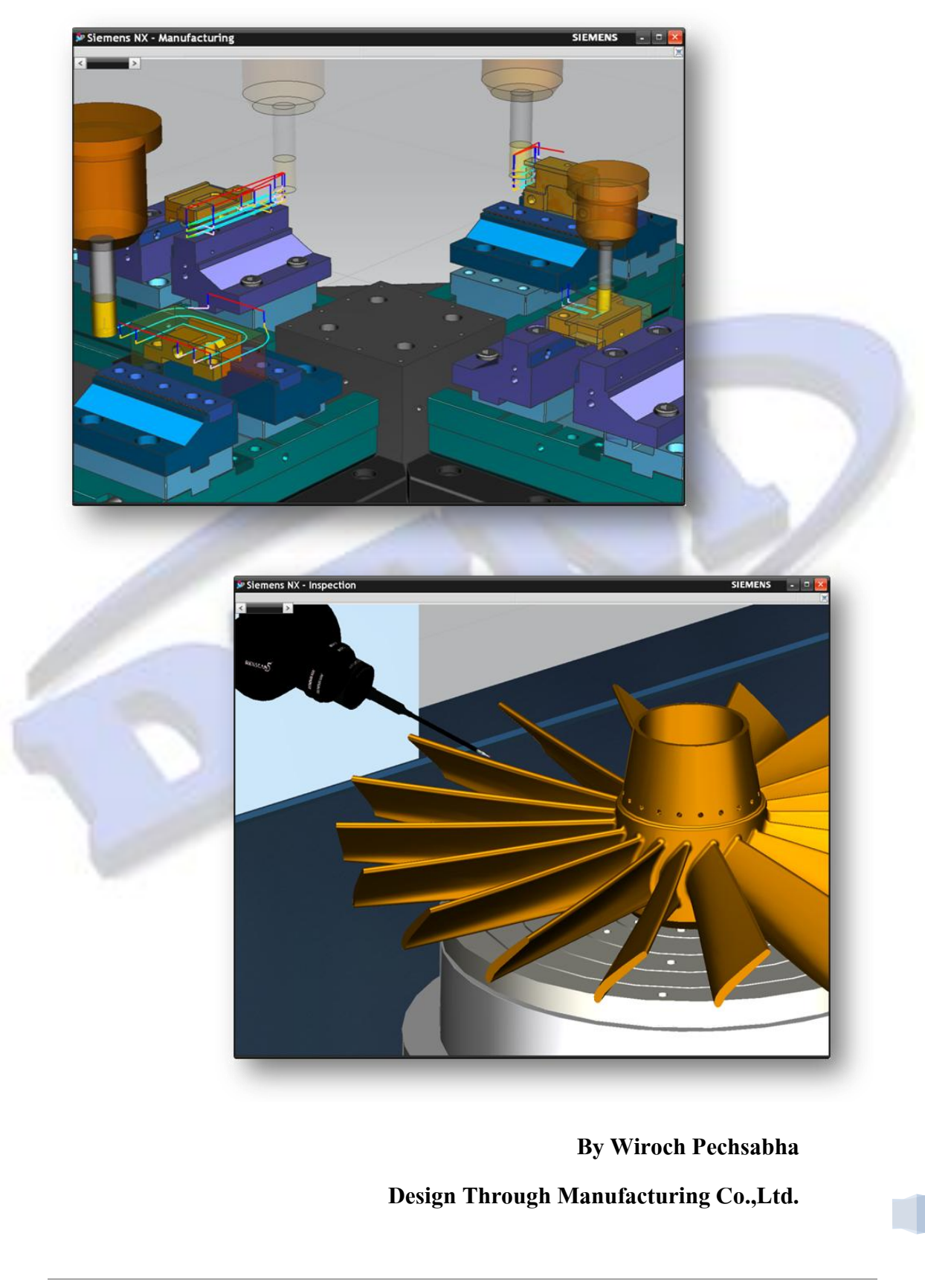

#### Manufacturing General

#### Tool library enhancements

้ค่าพารามิเตอร์ใน NX ASCII Tool library ได้มีการเปลี่ยนแปลง ให้สอดคล้องกับ dialog box ใน

การสร้อง Tool

ค่าพารามิเตอร์ที่เพิ่มใหม่ ใน ASCII tool library ได้แก่

- Milling tool shank
- Coolant through on mills/drills
- Tip angle on mills
- Flute length on user defined mills
- Corner radius on holemaking tools
- Bell angle and diameter on center drills
- Neck diameter and taper angle on taps and reamers
- Boring bar parameters
- Probe tracking points
- Turning parametric holder
- Boring Diameter, Maximum Reach, and Maximum Depth on Turning tools
- X Mount, Y Mount, and Z Mount
- Milling chamfer

# รูปแบบที่เพิ่มใหม่ ใน ASCII tool library ได้แก่

- Chamfer Mills
- Spherical Mills
- Spot facing tools

สามารถกำหนดค่าพารามิเตอร์การเข้างาน (Engage) ในส่วนของ Non Cutting Moves <u>ที่สามารถ</u> สร้างเก็บไว้ใน Tool งานกัดได้ดังนี้

- Ramp Angle
- Diameter (helical)
- Minimum Ramp Length

สามารถกำหนดค่าพารามิเตอร์การกัด (ในการใช้งาน plunge milling) <u>ที่สามารถสร้าง</u>เก็บไว้ใน Tool งานกัดได้ดังนี้

Max Cut Width

ประเภทและพารามิเตอร์ของ Tool สามารถจัดเก็บไปยัง Tool library สามารถเรียกออกมาใช้งานได้โดย

- ค้นหา Tool ที่ต้องการ โดยใช้ description
- Export tool ไปจัดเก็บโดยไม่กำหนด holding
- กำหนดโดยการกำหนดเลขต่อท้ายด้วย libref เมื่อ exporting หรือ importing tool หรือ holder ผู้ใช้ สามารถใช้ customer default เพื่อเริ่มตัวเลขต่อท้ายตามที่ต้องการ

\*หมายเหตุ ถ้าต้องการเปลี่ยนแปลง ASCII libraries สามารถเปลี่ยนแปลงได้ที่ tool\_database.dat ซึ่งเรา สามารถกำหนดรูปแบบขึ้นมาใหม่เองได้

เมื่อทำการดึง Tool ออกมาใช้ ผู้ใช้สามารถกำหนดรูปแบบบน Tool master ใน library\_dialog.prt และทำการแก้ไขข้อมูลไปยัง Tool ได้

# ทำไมถึงควรใช้

การปรับปรุงช่วยให้สามารถจัดเก็บได้ดีและสมบูรณ์ขึ้น

Customer default จะช่วยป้องกันไม่ให้ตัวเลขใน libref ทำการเขียนขึ้นทับของเดิม เมื่อสามารถสร้าง ตัวเลขใน libref ขึ้นใหม่ได้

### สามารถเรียกคำสั่งได้ที่

ASCII Tool library

| Application | Manufacturing                                                                      |
|-------------|------------------------------------------------------------------------------------|
| Menu        | Insert→Tool                                                                        |
|             | Library group→Retrieve Tool from Library →Library Class                            |
| Location in | Selection $\rightarrow$ Search Criteria dialog box $\rightarrow$ Search Parameters |
| dialog box  | group→Description                                                                  |

การใส่ค่า Starting Number สำหรับ Librefs ใน customer default

| Application            | Manufacturing                          |
|------------------------|----------------------------------------|
| Menu                   | File→Utilities→Customer Defaults       |
| Location in dialog box | Manufacturing→Tools→Tool Library group |

#### Shop Documentation enhancements

|                                                                                                    | (internet)                                                                                                    | hast hurt<br>ha jum | and Parline Disea, 40<br>MT 1227 Las Disea, 40<br>MT 1227 Las Disea, 40<br>MT 1227 Las                                                                                                    | Volume Company<br>False Company<br>False Company                                                                                                    |
|----------------------------------------------------------------------------------------------------|----------------------------------------------------------------------------------------------------|---------------------|----------------------------------------------------------------------------------------------------|----------------------------------------------------------------------------------------------------|
| R.Laure                                                                                                    |                                                                                                    |                     |                                                                                                    | Read 1                                                                                                    |
| - 100.455                                                                                                    |                                                                                                    | -                   | and the second second                                                                                                    |                                                                                                    |
|                                                                                                    |                                                                                                    | 1000                | the second second                                                                                                    | (Crearful)                                                                                                    |
|                                                                                                    | And the second second s |                     | a second second                                                                                                    | Contraction (Contraction)                                                                                                    |
| in a station will be a lite                                                                                                    | and state or state                                                                                                    |                     | And the local data was                                                                                                    | 12010                                                                                                    |
| The backle has clearly be                                                                                                    | a set state for a state                                                                                                    |                     | A charge and Made success.                                                                                                    |                                                                                                    |
|                                                                                                    | And a share of the second                                                                                                    | Test.               | and the second second se | 1                                                                                                    |
| and in                                                                                                    | Service of the service of                                                                                                    | 1000                | a dark task disease they                                                                                                    |                                                                                                    |
| and in such                                                                                                    | instant and a local state                                                                                                    | 1000                | stand public implements and                                                                                                    | Contrast of the local division of the                                                                                                    |
| and the supervisited                                                                                                    | interaction that the test                                                                                                    | 140                 | a man pate manufact and the                                                                                                    | and all the parts where                                                                                                    |
| of the shared tax strains on a                                                                                                    | The option is not the                                                                                                    | 1.00                | Winterstr. andre - Salar                                                                                                    | Bernes                                                                                                    |
| constructs.                                                                                                    | second of many local and                                                                                                    | 1410                | at non rule and risks                                                                                                    | Allow and                                                                                                    |
| and the deal spectrum of                                                                                                    | This search in family days                                                                                                    | Term.               | Toront Date Adda and                                                                                                    | Time, added                                                                                                    |
| faite reads to live to which                                                                                                    | The support spatial                                                                                                    | 140                 | surners note that the                                                                                                    |                                                                                                    |
| And plate investigate                                                                                                    | The subscript subscript into                                                                                                    | Date:               | Woman, Same Sand onto . more                                                                                                    |                                                                                                    |
| the fear hand to see the service of the                                                                                                    | The surface game rises                                                                                                    | 1414                | all reard pashs fitted raise per rec-                                                                                                    | Adda Baldanas                                                                                                    |
| of of the estimation in the                                                                                                    | The beaution count's well                                                                                                    | tinine .            | To much main field to                                                                                                    |                                                                                                    |
| ing have previous. When pills                                                                                                    | Theory was been and a price                                                                                                    | i ante              | an over south front in and                                                                                                    | And in Figure 1                                                                                                    |
| real internation of The cash and                                                                                                    | manufactories for a proper                                                                                                    | 1978                | and state, party party day                                                                                                    | and a second                                                                                                    |
| angelin paretica                                                                                                    | Terroristic feat and its                                                                                                    | 1.010               | an ready party matter                                                                                                    |                                                                                                    |
| the test design in the lot of the least                                                                                                    | todus Maharused but                                                                                                    | Talla               | minum, rada, annot                                                                                                    | Second Second                                                                                                    |
| alus of the Lorenzi lastic. Pr                                                                                                    | The task character of                                                                                                    | 1419                | Brown, table rank in                                                                                                    | Addren 1 meril                                                                                                    |
|                                                                                                    | This of the pairs' chains                                                                                                    | 1974                | R NOT THE OWNER OF THE OWNER                                                                                                    |                                                                                                    |
| www.postcol.d.thu.accest                                                                                                    |                                                                                                    |                     |                                                                                                    |                                                                                                    |
| dentry of the last                                                                                                    | End-desired and the other of                                                                                                    | 1917                | The second second second                                                                                                    | and the second second s |
| when provide the second second s | The network parts of the                                                                                                    | 1414                | a non pho enal role                                                                                                    |                                                                                                    |

สามารถใช้ Templates ได้สองรูปแบบคือ

- HTML templates. โดย Templates สามารถปรับแต่งได้ใน Excel.
- TEXT templates. โดย Templates สามารถปรับแต่งได้ใน TCL.

ในการสร้าง Shop Documentation ลำดับแรกต้องเลือก object ใน Operation Navigator ซึ่งทั้งสองรู แบบจะต้องทำการเลือก object ใน Operation Navigator เช่นกัน

\*หมายเหตุ Pre-NX 8 templates จะไม่แสดงใน NX เพราะสามารถใช้ default templates ในการสร้าง report machining operations จากหน้าต่างทั้งสี่ของ Operation Navigator

Pre-NX 8 templates จะทำการสร้าง reports เพียงแค่ view เดียว ถ้าต้องการใช้ pre NX 8 templates รูปแบบอื่นให้ทำการลบเครื่องหมาย (#) ใน shop\_doc.dat file . ซึ่งอยู่ใน MACH\resource\shop\_doc.

เมื่อเลือกใช้ Excel-html template ในไดอลอกบอกซ์ของ Shop Documentation จะสร้างเอกสาร ออกมาในรูปของ Microsoft Excel™ หรือ web browsers

ไฟล์ Excel ที่ใช้ในการสร้าง Excel-html templates อยู่ที่ folder MACH/resource/shop\_doc/excel\_templates สามารถกำหนดรูปแบบ templates ใหม่ได้ตามรูปแบบที่ ต้องการตามการผลิต แต่ละไฟล์ Excel จะมีเอกสารสองแผ่น โดยแผ่นที่สองจะเป็นข้อมูลและตัวแปรเกี่ยวกับ MOM ที่สามารถคัดลอกมาวางใน cells ที่เหมาะสมของแผ่นแรกได้ ซึ่งจะช่วยให้สามารถแก้ไข templates ได้ เอง แม้ว่าไม่คุ้นเคยกับการใช้งาน MOM

What's new in NX8? | | By Design Through Manufacturing Co., Ltd.

# ทำไมถึงควรใช้

สามารถปรับปรุง Template และข้อมูล เพื่อใช้ในการควบคุม Shop Documentation ตามความ ต้องการของแต่ละผู้ใช้งานได้

# สามารถเรียกคำสั่งได้ที่

| Application            | Manufacturing                 |
|------------------------|-------------------------------|
| Toolbar                | Operations toolbar            |
| Location in dialog box | Shop Documentation dialog box |

CAM Express Startup

สามารถเปิด CAM Express จากเมนู Start บนเครื่องคอมพิวเตอร์ ซึ่งเป็น Product ที่แยกออกมาจาก

NX

## ทำไมถึงควรใช้

เปิดใช้ CAM Express โดยเป็น Product ที่แยกออกมาจาก NX อย่างชัดเจน

# ีสามารถ<mark>เรียกคำสั่</mark>งได้ที่

| Application | Manufacturing                                                                                                    |
|-------------|----------------------------------------------------------------------------------------------------|
| Menu        | Start $\rightarrow$ All Programs $\rightarrow$ Siemens NX 8.0 $\rightarrow$ Manufacturing $\rightarrow$ CAM Express 8 |

#### Transferring an IPW across multiple setups

สามารถถ่ายโอน IPW จากตำแหน่งหนึ่งไปยังอีกตำแหน่งหนึ่ง โดยที่จัดวางตำแหน่ง IPW ให้อัตโนมัติ

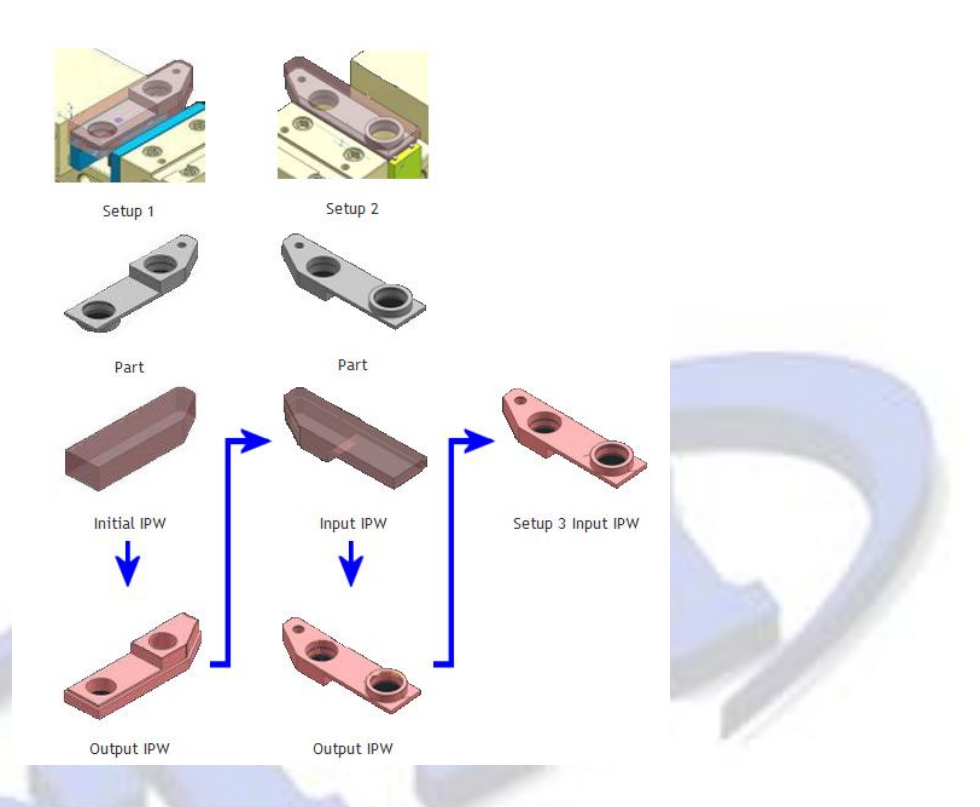

สามารถสร้างความสัมพันธ์ระหว่างสองตำแหน่ง สำหรับการถ่ายโอน IPW โดย IPW จะถูกถ่ายโอน จากตำแหน่งชิ้นงานหนึ่ง ไปยังตำแหน่งของชิ้นงานที่สอง และมีความสัมพันธ์เชื่อมโยงกัน เราสามารถดู ความสัมพันธ์ได้ในไดอลอกบอกซ์ของ Blank Geometry

# ทำไมถึงควรใช้

เพื่อถ่ายโอน IPW จาก setup หนึ่ง ไปยัง setup ถัดไป เมื่อชิ้นงานไม่สามารถทำการ machine จนเสร็จ ใน step การทำงานเดียว และต้องการย้ายไปยังตำแหน่งถัดไป หรือการ refixture IPW

## สามารถเรียกคำสั่งได้ที่

| Application        | Manufacturing                                                                                      |    |
|--------------------|----------------------------------------------------------------------------------------------------|----|
| Prerequisite       | การเลือกชิ้นงานเข้าไปยัง geometry ถ้าเป็นงาน assembly จะต้องอยู่ใน component<br>เดียวกัน           | 61 |
| Location in dialog | WORKPIECE group $\rightarrow$ Blank Geometry $\rightarrow$ IPW $\rightarrow$ Select Source for IPW |    |

#### Geometry selection in Manufacturing

สามารถเลือกผิวและชิ้นงานใน Manufacturing ได้เช่นเดียวกับใน Modeling โดยเป็นการเลือก ความสัมพันธ์ของ geometry นอกเหนือจากการเลือกแบบขอบเขต ซึ่งสามารถทำได้ดังนี้

ใช้ Selection filters บบนแถบ Selection bar ในการเลือก face และ body และใช้ Selection
 Intent rules ในการเลือกวัตถุหลายๆชิ้น

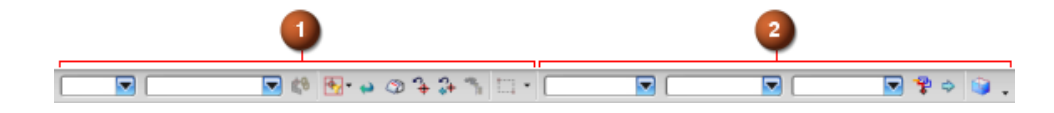

- ในกรณีต้องการเลือกชิ้นงานกลุ่มใหม่ที่แตกต่องออกไป ก็คลิกเลือก Add New Set selection dialog box สำหรับงาน CAM faces และ bodies.
- กำหนดข้อมูลการเลือกผิวโดยใช้ rule.
- ตรวจสอบการเลือก โดยคลิกเลือกใน List ได้เช่นเดียวกับการใช้งานใน modeling.

\*หมายเหตุ เมื่อทดลองเลือก โดยใช้ selection intent ในตำแหน่งที่คาดว่างานออกแบบจะมีการเปลี่ยนแปลง เมื่อมีการเปลี่ยนแปลงการออกแบบ selection intent จะทำการแก้ไขการทำงาน โดยเพิ่มหรือลบผิว ออก

> ตัวอย่างเช่น ถ้าระบุการเลือกเป็น Tangent Faces จะทำการเลือกผิวทั้งหมดที่ต่อเนื่องกันด้วยการ blended และหลังจากนั้นเมื่อเราทำการเพิ่มการ blended ในตำแหน่งที่ต่อเนื่องกัน ผิวของการ blended และผิวที่ต่อเนื่องออกมา จะถูกเพิ่มเข้าไปในการเลือก โดยปกติในสถานการณ์เช่นนี้ ใน การเลือกใช้ rule ควรเลือกใช้ให้เหมาะสมกับการทำงานที่ต้องการ เช่น Feature Faces, Region Faces, และอื่นๆ โดยสามารถเลือกแต่ละผิว เช่นเดียวกับเวอร์ชั่นก่อน

ตัวอย่างต่อไป แสดงให้เห็นถึงความแตกต่าง ของการใส่ค่า stock ของ work piece ในแต่ละผิว

| Set | Number of Items | Custom Data |
|-----|-----------------|-------------|
| 1   | 8               | Yes         |
| 2   | 9               | No          |
| 3   | 1               | Yes         |

What's new in NX8? | | By Design Through Manufacturing Co., Ltd.

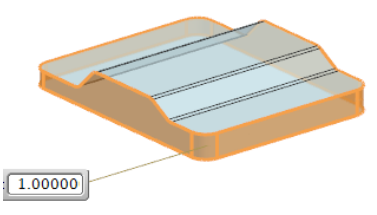

Set 1 มีการใส่ค่าใน custom data. ในหน้าต่างของ Part Offset มีค่าที่ใส่ไว้เท่ากับ 1.0 mm. Face Rule ตั้งค่าเป็น Tangent Faces สามารถเลือก ผิวงานได้โดยการคลิกเพียงครั้งเดียว

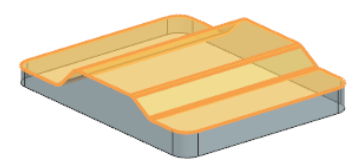

Set 2 มีค่า stock ตามค่าของ default Face Rule ตั้งค่าเป็น Tangent Faces สามารถเลือก ผิวงานด้านบนได้โดยการคลิกเพียงครั้งเดียว.

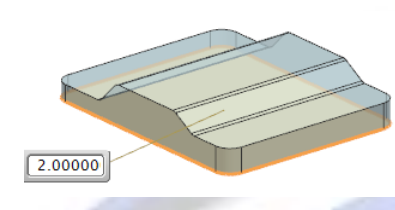

Set 3 มีการใส่ค่าใน custom data. ในหน้าต่างของ Part Offset มีค่าที่ใส่ไว้เท่ากับ 2.0 mm. สำหรับผิวด้านล่างใช้ Face Rule ตั้งค่าเป็น Single Face โดย rule ชนิดนี้ สามารถเลือกผิวได้หลายผิวได้ ด้วยการคลิกเลือกหนึ่งผิวต่อหนึ่งครั้ง

# การปรับปรุงค่าเริ่มต้นของชิ้นงาน

- เมื่อเริ่มต้นเปิดชิ้นงาน ชิ้นงานทั้งหมดจะมีข้อมูล stock เหมือนกัน โดยถูกจัดกลุ่มเป็นชุดเดียวกัน
- ข้อมูลที่กำหนดเองจากการ gouging จะไม่ได้รับการรองรับ

### <mark>ทำไม</mark>ถึงควรใช้

ใช้การเลือกแบบ rules ในการช่วยลดจำนวนการคลิก เมื่อต้องการเลือกผิวและวัตถุ เมื่อทำการแก้ไข geometry จะส่งผลให้ rule ทำการเปลี่ยนแปลงการเลือกผิวและชิ้นงาน ให้ตรงกับ rule โดย อัตโนมัติ

ตัวอย่างต่อไป เป็นการแสดงการแก้ไขผิวด้านบนของชิ้นงาน เนื่องจากการเลือก rule ของ set 2 เป็น แบบ Tangent faces ผิวที่เลือกจึงเพิ่มเข้ามาอัตโนมัติ ผิวใหม่ที่เพิ่มขึ้นมีค่าของ part offset เช่นเดียวกับใน set

| Set | Number of Items | Custom Data | Set | Number of Items | Custom Data |
|-----|-----------------|-------------|-----|-----------------|-------------|
| 1   | 8               | Yes         | 1   | 8               | Yes         |
| 2   | 9               | No          | 2   | 17              | No          |
| 3   | 1               | Yes         | 3   | 1               | Yes         |

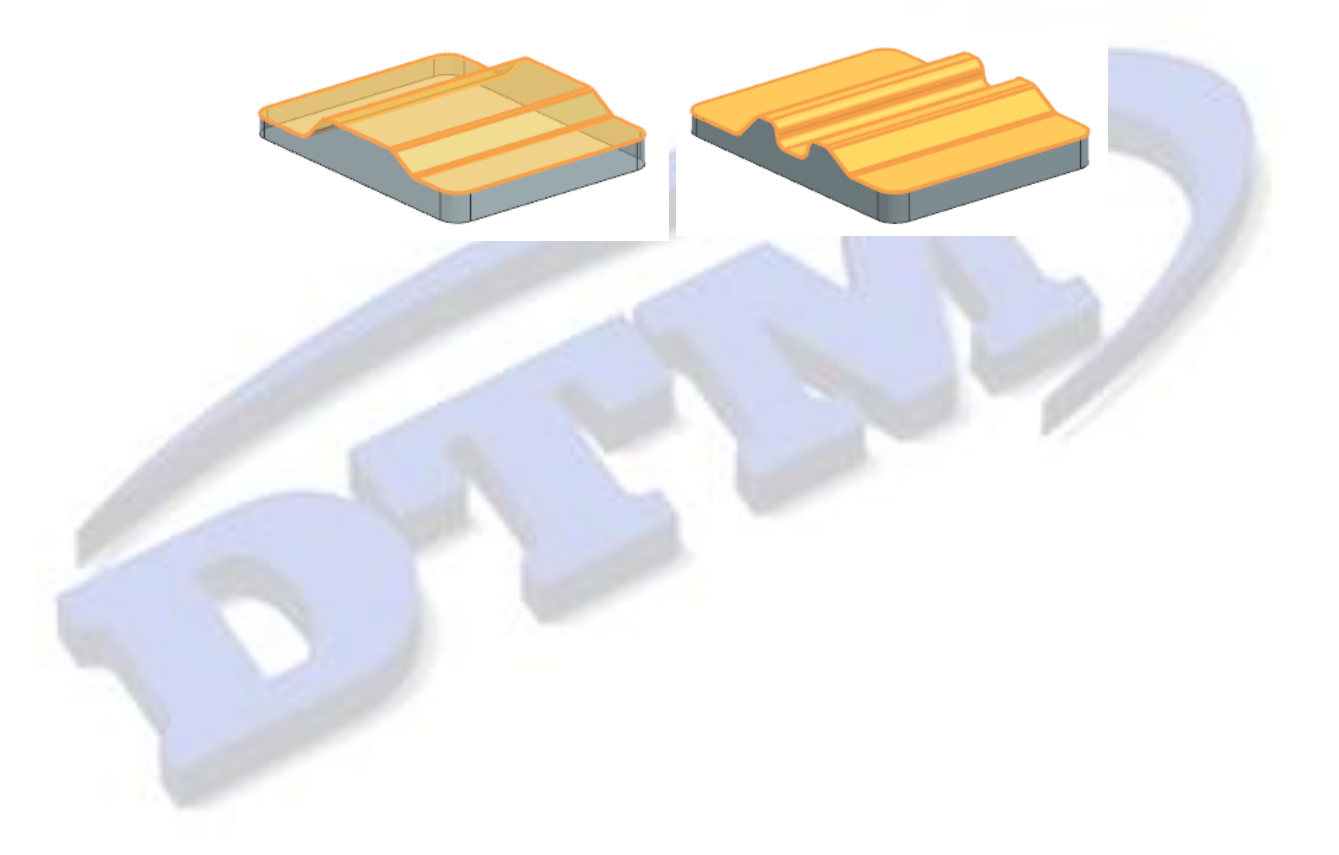

#### Dynamic machine tool positioning

สามารถกำหนดตำแหน่ง tool ของเครื่องจักร เป็นแบบ dynamically ในการทำงานในส่วน Manufacturing เมื่อใช้รูปแบบเป็น CSYS tool โดย

- กำหนดแนวแกน tool ในการกัดแบบ fixed-axis หรือ variable-axis operation.
- การแก้ไขเครื่องมือตัด(Tool) ของ milling, drilling, หรือ probing

\*หมายเหตุ มีค่า customer default อยู่ 2 ค่าที่ใช้ในการควบคุมการแสดงของเครื่องจักรในรูปแบบ dynamic เมื่อเปิดใช้ dynamic Machine tool ใช้สำหรับการกำหนด tool axis และ ปิดเพื่อแก้ไข tool

ถ้าทำการเคลื่อนแนวแกน จนเลยตำแหน่งที่สามารถทำได้ รูปภาพก็จะแสดงการเตือน

- ชิ้นส่วนของเครื่องจักรมีการ over-travel ก็จะมีการ highlight
- เมื่อลากตำแหน่งจาก handle จนกระทั่ง over-travel ก็จะมีการ highlight

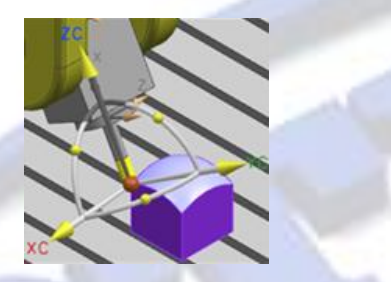

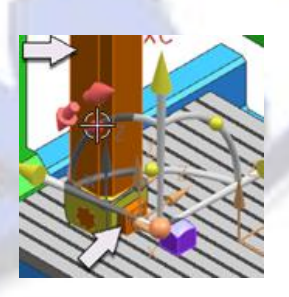

Machine tool components are moved to match the tool axis Graphic alerts for over-travel

### <mark>ทำไ</mark>มถึงควรใช้

ควรใช้การจำลองการทำงานของเครื่องจักรแบบ dynamic เมื่อต้องการตรวจสอบข้อจำกัดของ เครื่องจักร

## สามารถเรียกคำสั่งได้ที่

| Application  | Manufacturing                                                     |
|--------------|-------------------------------------------------------------------|
| Prerequisite | ใน library ของเครื่องจักร จะต้องมีการติดตั้ง และกำหนดอย่างถูกต้อง |

65

#### Shank definition for milling and drilling tools

เมื่อทำการสร้าง tool ในงาน milling และ drilling สามารถกำหนด shank ระหว่างเครื่องมือตัดกับด้าม จับได้ ซึ่งสามารถกำหนดค่าได้ตามด้านล่าง

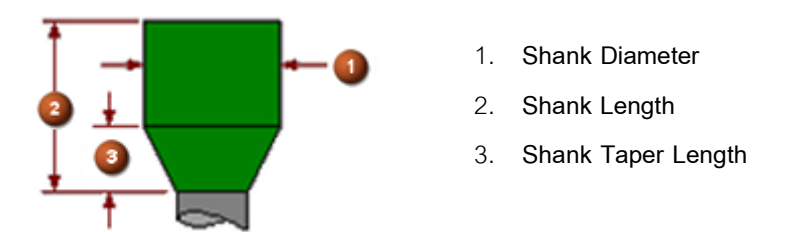

ค่าของมุมเอียงจะเปลี่ยนแปลงตามค่าของ Tool และขนาดเส้นผ่านศูนย์กลางของ shank ในการสร้าง shank จะถูกเก็บเข้าไปยัง tool library ด้วย

ก่อนหน้านี้จะเห็น shank บน tool เช่น T Cutters ซึ่งตอนนี้จะเรียกว่า Neck Diameter

# <mark>ทำไม</mark>ถึงควรใช้

สามารถกำหนดได้ดีมากขึ้น และสร้างเครื่องมือตัดที่ถูกต้องตามลักษณะของเครื่องมือตัดจริง

# สามารถเรียกคำสั่งได้ที่

| Application            | Manufacturing                                                |
|------------------------|--------------------------------------------------------------|
| Menu                   | Insert→Tool                                                  |
| Toolbar                | Insert→Create Tool                                           |
| Location in dialog box | Tool Subtype group→Mill Tool Parameters dialog box→Shank tab |

What's new in NX8? | | By Design Through Manufacturing Co., Ltd.

#### Taper definition for tool holder steps

ได้มีการเพิ่มค่าเส้นผ่านศูนย์กลางด้านบนในการสร้าง holder ซึ่งสามารถปรับแต่งได้จากการตั้งค่าของ Taper Angle และ Length หรือสามารถระบุได้โดยตรงจากค่าของ Upper Diameter

ซึ่งค่า Diameter ก่อนหน้านี้มีเพียงแต่ค่า Lower Diameter

เมื่อต้องการกำหนดค่า holder สามารถกำหนดค่าได้ดังนี้

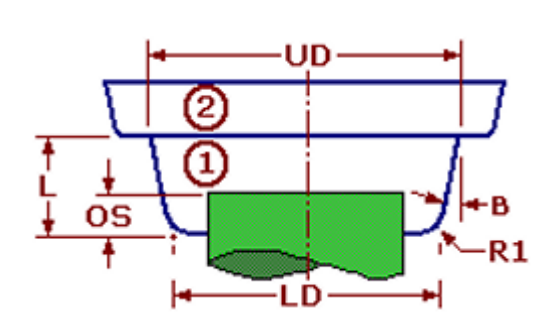

- (L) Length
- (OS) Tool Insertion Offset
- (UD) Upper Diameter
- (LD) Lower Diameter
- (B) Taper Angle
- (R1) Corner Radius
- (1) Step 1
- (2) Step 2

### ทำไมถึงควรใช้

ได้มีการปรับปรุงหน้าตาของ holder ให้ใช้งานง่ายขึ้น โดยการกำหนดมุมเอียงให้สอดคล้องกับการซ้อน กันของชิ้นที่ต่อด้วย

# <mark>สา</mark>มารถเรียกคำสั่งได้ที่

| Application        | Manufacturing                                                          |
|--------------------|------------------------------------------------------------------------|
| Menu               | Insert→Tool                                                            |
| Location in dialog | Create Tool dialog box→Tool Subtype→Milling Tool dialog box Holder tab |

#### Operation parameters inherited from the tool

สามารถระบุค่าพารามิเตอร์ดังต่อไปนี้ได้ เมื่อทำการสร้างเครื่องมือตัดส่วนใหญ่

- Ramp Angle
- Helical Diameter
- Min Ramp Length
- Max Cut Width

ในเวอร์ชั้นก่อนหน้านี้ สามารถระบุได้เพียงภายในการสร้าง operation

\*หมายเหตุ ค่าพารามิเตอร์ดังกล่าวในเวอร์ชั่นก่อน ยังคงปิดอยู่ในการใช้งานในแต่ละ operation

### ทำไมถึงควรใช้

เพราะค่าพารามิเตอร์จะถูกเก็บในตัว tool โดยสามารถถ่ายทอดความสัมพันธ์ดังกล่าวไปยัง Cutting Parameters และ Non-Cutting Moves ใน operations ที่ใช้ tool ดังกล่าว ซึ่งเป็นประโยชน์มากสำหรับ tool แบบต่างๆ ที่ใช้ในการกัด ที่สามารถตั้งค่า engage ramp angle และ diameter ตามลักษณะของ tool ได้

# สามารถเรียกคำสั่งได้ที่

| Application        | Manufacturing                                                                                   |
|--------------------|-------------------------------------------------------------------------------------------------|
| Menu               | Insert                                                                                          |
| Toolbar            | Insert→Create Tool                                                                              |
| Location in dialog | Tool Subtype group → Mill Tool Parameters dialog box → More<br>tab → Operation Parameters group |

#### Tool clearance enhancements

การใช้งาน tool และค่าพารามิเตอร์ของ holder clearance มีการควบคุมค่า clearance ในแต่ละส่วน เพิ่มขึ้น ในการใช้งานการตรวจสอบ tool และ holder เพื่อความปลอดภัยในการทำงาน

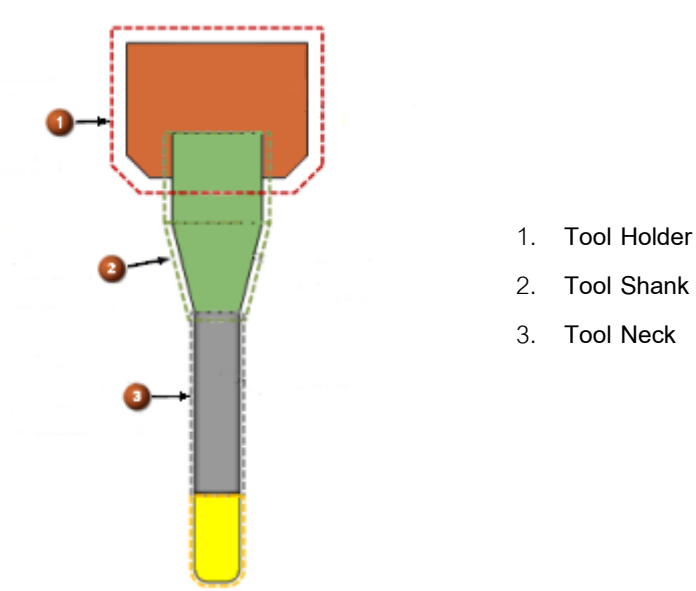

ค่าพารามิเตอร์ของ Clearance สามารถนำไปใช้ได้หลายที่ รวมถึงการตรวจสอบใน operation collision, Operation Navigator gouge checking และ tool axis tilting.

# สามารถเรียกคำสั่งได้ที่

| Application            | Manufacturing                                                   |
|------------------------|-----------------------------------------------------------------|
| Menu                   | Insert→Create Operation                                         |
| Location in dialog box | Path Settings group→Cutting Parameters→More tab→Clearance group |

#### Flute length checking

Check Flute Length and Depth per Cut ใน customer default ช่วยให้สามารถตรวจสอบค่าความ ลึกในการกัดต่อความยาวคมตัด สำหรับเครื่องมือตัดที่จะสามารถทำการกัดลึกมากที่สุด

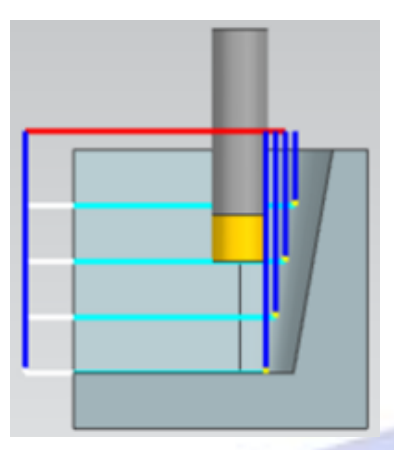

ถ้า customer default ถูกเลือกใช้ และค่าของความยาวคมตัดน้อยกว่าค่าความลึกในการกัดงาน จะมี ข้อความขึ้นเตือนว่าจะทำงานต่อหรือไม่

# ทำไมถึงควรใช้

สามารถตรวจสอบได้ว่ามีความยาวคมตัดเพียงพอกับการกัดที่ระบุไว้ใน depth per cut หรือไม่

# สามารถเรียกคำสั่งได้ที่

| Application               | Manufacturing                                                                                       |
|---------------------------|----------------------------------------------------------------------------------------------------|
| Menu                      | File→Utilities→Customer Defaults                                                                    |
| Location in<br>dialog box | Manufacturing→Tools→Validation tab→Milling Operations group→Check<br>Flute Length and Depth per Cut |

#### Manufacturing Milling

#### Blank Geometry enhancements

ปรับปรุงไดอลอกบอกซ์ของ Blank Geometry และเพิ่มออปชั่นใหม่ในการช่วยสร้าง blank geometry

Bounding Block

คล้ายกับการเลือกสร้างแบบเดิมคือ Auto Block โดยมีการเพิ่มออบชั่นการกำหนดตำแหน่งและแนว ทิศทางที่สามารถระบุได้ จากการเลือก MCS หรือ Specify CSYS

• Bounding Cylinder

สร้างเส้นวงกลมล้อมรอบชิ้นงานและทำการยึดออก โดยอ้างอิง MCS จนกระทั้งครอบชิ้นงานเอาไว้ ทั้งหมด

\*หมายเหตุ Bounding Cylinder เหมาะสำหรับชิ้นงานที่เป็นรูปทรงกลม ในกรณีที่เป็นสี่เหลี่ยมอาจจะต้องมีการ เพิ่มขนาดด้วยการ offset อยู่บ้าง

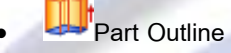

Extrudes ตามขอบเขตของชิ้นงานด้านนอก จนกระทั่งครอบชิ้นงานไว้ทั้งหมด

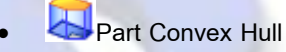

เชื่อมต่อจุดขอบของเส้นด้านนอก ในการสร้างเส้น convex hull และยืดขึ้นไปครอบชิ้นงานไว้ทั้งหมด

IPW – In Process Workpiece

ช่วยในการระบุแหล่งที่มาของ In-process workpiece

สำหรับ Bounding Cylinder, Part Outline และ Part Convex Hull สามารถที่จะ

- ยอมรับค่าทิศทางในการยืดออก ซึ่งขนานกับแนวแกน ZM ของ MCS หรือระบุแนวแกนที่แตกต่าง ออกไป โดยอ้างอิงตามทิศทางของ vector
- เพิ่มขนาดด้านบน หรือด้านล่างได้
- Offset รัศมีของวงกลม, เส้นรอบนอกของชิ้นงาน หรือ convex hull outline

ชิ้นงานและ convex hull offset outlines ซึ่งมีรัศมีที่มุม

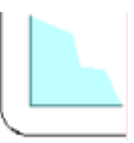

# สามารถเรียกคำสั่งได้ที่

| Application               | Manufacturing                                                                                           |
|---------------------------|----------------------------------------------------------------------------------------------------|
| Toolbar                   | Insert—Create Geometry                                                                                  |
| Menu                      | Insert→Create Geometry                                                                                  |
| Location in<br>dialog box | Geometry Subtype group→Workpiece or MILL_GEOM subtype→Workpiece dialog box→Geometry group→Specify Blank |

72

#### Feed rate setting improvements

การตั้งค่า Feed rate ในไดอลอกบอกซ์ของ Feeds and Speeds สำหรับงานกัดมีการปรับปรุงดังนี้

Rapid motion output mode

ในกลุ่มของ Feed Rates ภายใต้ Rapid สามารถตั้งค่า Output เป็น G0 – Rapid Mode หรือ G1 – Feed Mode

#### Motion types

ภายใน More สามารถระบุการเคลื่อนที่โดยใช้ rapid output mode หรือ percent of the cut feed rate ตัวอย่างเช่น จาก Approach list สามารถเลือกเปลี่ยนได้ดังนี้

- none
- ipm
- ipr
- Rapid
- %Cut

#### Zero feed rates

อัตราป้อนเป็นศูนย์จะไม่สามารถใส่ค่าได้จากการตั้งค่าเป็นแบบ rapid และ percent of cut feed rate

ในกรณีก่อนหน้านี้จะต้องใส่อัตราป้อนเป็นศูนย์ ในการเคลื่อนที่อย่างรวดเร็ว G0 ซึ่งตอนนี้เราสามารถ ระบุเป็นหมวดของ rapid โดยไม่ต้องใส่ค่าศูนย์

ก่อนหน้านี้จะมีค่าที่ใส่ไว้เป็นศูนย์ในแต่ละช่อง ซึ่งปัจจุบันหากต้องการใส่ค่า สามารถระบุเป็นหมวด ของ percent of the cut feed rate แล้วจึงใส่ค่าตามต้องการ

#### **Operation Navigator**

ในกรณีทำการแก้ไข feed rates ใน Operation Navigator ถ้าหลาย operations มีการเลือกการตั้งค่า ในรูปแบบเดียวกัน สามารถแก้ไขทั้งหมด ได้พร้อมกันในการกำหนดเพียงครั้งเดียว <u>เมื่อแก้ไขทั้งหมดจะ</u> <u>ทำการแก้ไข feed rates เช่นเดียวกัน</u>

Calculation of related values

ในไดอลอกบอกซ์ของ Feeds and Speeds แต่ละช่องคำสั่งได้แก่ Surface Speed, Feed per Tooth, Spindle Speed และ Cut Feed มีปุ่มกดเพื่อคำนวณ feed และรอบให้สอดคล้องกัน แต่ละปุ่มกดจะ สามารถคำนวณค่าให้อีกสามค่าได้ ถ้ามีปุ่มใดปุ่มหนึ่งทำงาน สามารถปรับค่าได้ด้วยการคลิก OK ถ้า ไม่มีปุ่มกดไหนทำงาน แสดงว่าต้องการค่าที่ให้ใส่เข้าไปก่อน

Set Machining Data

เมื่อทำการคลิก Set Machining Data:

- Feed rates จะตั้งเป็น percent of the cut feed ซึ่งจะไปดึงค่า Feed ใน feeds and speeds database ที่เก็บไว้มาใช้
- สำหรับผู้ที่กำหนด tracking points ในการสร้าง tool ในส่วนของ diameter ของ tracking point จะถูกน้ำมาใช้ในการช่วยคำนวณ spindle speed หรือ feed rate ด้วย

Part update

ชิ้นงานจากเวอร์ชั่นก่อนหน้านี้ ของ NX จะทำการแก้ไขให้อัตโนมัติเมื่อเปิดใน NX 8 ในส่วนที่ feed เป็นศูนย์จะเปลี่ยนเป็น rapid motion หรือ 100% of cut feed ขึ้นอยู่กับกฎสำหรับค่าศูนย์ในเวอร์ชั่น ก่อนหน้านี้

\*หมายเหตุ การเปลี่ยนแปลงไม่ได้ถูกนำไปใช้กับ Wire EDM feed rates

## <mark>ทำไม</mark>ถึงควรใช้

ในส่วนของ rapid mode บางเครื่องอาจจะไม่ได้เคลื่อนที่เป็นเส้นตรง ซึ่งอาจทำให้การเคลื่อนที่ <u>ที่</u>ไม่เป็นไปตาม ความต้องการ โดยสามารถเปลี่ยนแปลงการควบคุมได้ ตัวอย่างเช่น การหลีกเลี่ยงการชนที่อาจเกิดขึ้น โดย สามารถระบุการเคลื่อนที่เป็นแบบ feed mode

### สามารถเรียกคำสั่งได้ที่

| Application  | Manufacturing                                                                                                    |  |
|--------------|----------------------------------------------------------------------------------------------------|--|
| Prerequisite | เปิดไดอลอกบอกซ์ของ Feeds and Speeds หรือใน Operation Navigator เลือกหนึ่ง<br>operation หรือหลาย operations ที่ตั้งค่าเหมือนกัน |  |

What's new in NX8? | | By Design Through Manufacturing Co., Ltd.

#### Variable-axis profiling enhancements

ปัจจุบันมีตัวเลือกต่อไปนี้ในการควบคุมการเคลื่อนที่ของ cutter และแนวแกน อยู่ใน variable-axis profiling

- Automatic ใช้การวางตำแหน่งเช่นเดียวกับใน pre-NX 8 เส้นทางเดินเครื่องมือตัดแบบเดิม โดยมีการ ปรับปรุงการเลือกให้ดีขึ้น
- Align to Edges จัดแนว tool ให้สัมผัสขอบของเส้นระหว่างด้านบน และด้านล่างของผนังขึ้นงาน
- Swarf Base UV จัดแนว tool ตามแนว UV ของผนังชิ้นงาน

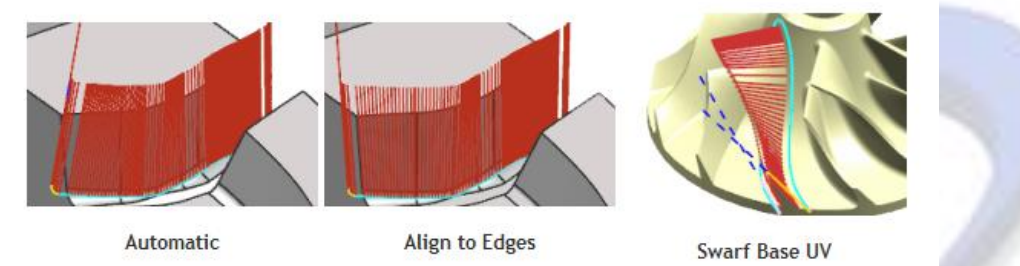

## ทำไมถึงควรใช้

ใช้ variable-axis profile operation สำหรับ swarf-cut walls เพื่อให้ได้ผลในการสร้าง tool path ที่ดี ที่สุด ซึ่งสามารถปรับแต่งตำแหน่งของเครื่องมือตัดในส่วนของทิศทาง lead และ lag ตามพื้นฐานของ geometry ผนัง

- ใช้ Swarf Base UV option เมื่อมีผิวที่วางแนว UV ได้เหมาะสม
- ใช้ Align to Edges option เมื่อมีเส้นขอบเป็นแนวที่ดี
- ใช้ Automatic option ในกรณีอื่นๆทั้งหมด

### สา<mark>มารถเรี</mark>ยกคำสั่งได้ที่

| Application               | Manufacturing                                                                             |
|---------------------------|-------------------------------------------------------------------------------------------|
| Menu                      | Create Operation → mill_multi-axis → VARIABLE_CONTOUR → Drive<br>Method → Contour Profile |
| Location in dialog<br>box | Axis group→Axis list                                                                      |

IPW in Surface Contouring

สามารถใช้ออปชั่นของ Cutting Parameters ในส่วนของ Surface Contouring operations ในการลบ ทางเดินเครื่องมือตัดในกรณีที่ไม่มีการกันเนื้องานที่กำหนด และเชื่อมต่อกับเส้นทางเดินเครื่องมือตัดที่เหลือ ซึ่ง การทำงานจะรับรู้ถึง blank และ IPW ก่อนหน้า โดยสามารถตั้งค่า In Process Workpiece เป็น Use 3D

สามารถใช้ออปชั่นอื่น เพื่อช่วยลดการกัดงานในตำแหน่งที่ไม่มีการกัดเนื้องาน ซึ่งตัวเลือกต่อไปนี้ สามารถใช้ได้ใน Surface Contouring

- Hookup Distance ระยะห่างกว่าที่กำหนดจะยก
- Minimum Cut Length ความยาว tool path น้อยสุดที่จะทำการตัดออก
- Minimum Material Removed เนื้อวัสดุน้อยสุดที่จะทำการกัด

### ตัวเลือกใหม่ดังนี้

Apply to Last Pass ควบคุมการตัดทางเดิน tool path ชั้นสุดท้าย หรือชั้นที่มีเนื้อ blank คุมได้ไม่หมด

ถ้าต้องการเก็บบนชิ้นงานครั้งสุดท้าย ต้องแน่ใจว่าได้ทำการคลิกเลือกออกแล้ว มิฉะนั้นใน การกัดละเอียด จะทำการกัดเฉพาะบริเวณที่เป็นเนื้อวัสดุที่อ้างอิงมาจาก IPW เท่านั้น อาจ ทำให้บางบริเวณไม่มีการถูกกัด

Minimize Non Cutting Moves เพิ่มประสิทธิภาพการกัดด้วยการลดการยกที่ไม่ต้องการ

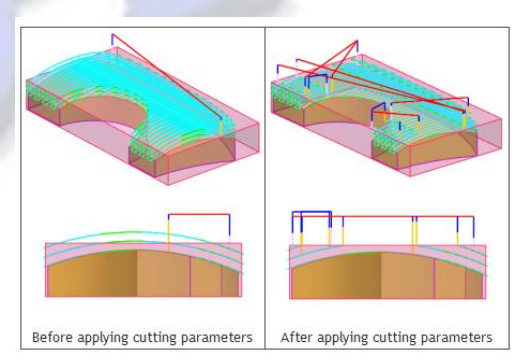

้สำหรับข้อมูลเพิ่มเติมของ Containment tab สามารถดูได้จาก Manufacturing Milling help.

# ทำไมถึงควรใช้

ลดเวลาในการกัดงานลง เนื่องจาก NX ได้กำจัดส่วนของเส้นทางเดินเครื่องมือตัด ที่ค่าของการ stock ไม่ได้ทำการลบออกให้

# สามารถเรียกคำสั่งได้ที่

| Application               | Manufacturing                                                                                 |
|---------------------------|-----------------------------------------------------------------------------------------------|
|                           | ต้องเป็น operation ของ surface contouring                                                     |
| Prerequisite              | ต้องใช้รูปแบบการกัดแบบ Zig, Zig-Zag, หรือ Zig Zag with Lifts                                  |
| Location in dialog<br>box | Cutting Parameters dialog box→Containment tab→Blank group→In<br>Process Workpiece list→Use 3D |

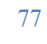

#### Customize Generic Motion and Probing operations

้สามารถปรับแต่ง Generic Motion และ Probing operations ได้ดังนี้

- จัดเรียงลำดับรายการของ sub-operation types ที่ใช้สำหรับการสร้าง
- ลบ sub-operation types ที่ไม่ต้องการใช้ในรายการของ sub-operation types
- กำหนด sub-operations ขึ้นเองด้วย User Defined Move 🧇 dialog item type
- เพิ่มพารามิเตอร์ให้กับค่า default ของ Probing cycles และ Generic Motion moves

\*หมายเหตุ จะใช้เมื่อต้องการปรับแต่งค่าของ Probing หรือ Generic Motion dialog box

- ไม่สามารถลบหรือแก้ไขพารามิเตอร์ที่มีอยู่เดิมใน standard sub-operation ได้
- ไม่สามารถปรับแต่ง sub-operation ปัจจุบันที่กำลังใช้งานอยู่ เมื่อทำการปรับแต่ง อาจต้องลบ บางอย่างของ sub-operation ก่อนที่จะสามารถแก้ไข sub-operation template ได้
- สามารถลบ sub-operation type ปัจจุบันที่กำลังใช้งานอยู่ เมื่อทำการกำหนด instance ที่มีอยู่ใน sub-operation จะยังคงอยู่ใน operation

# สามารถเรียกคำสั่งได้ที่

| Application | Manufacturing                                                              |
|-------------|----------------------------------------------------------------------------|
| Operation   |                                                                            |
| Navigator   | Right-click a Probing or Generic Motion operation → Object → Customize     |
| Dialog boy  | Probing or Generic Motion operation dialog box → Options group → Customize |
| Dialog box  | Dialog                                                                     |

Generic Motion enhancements

Generic Motion 🖾 operation มีการปรับปรุงดังนี้

- Rotary Move To Point Suboperation ใน NX8 ถูกเรียกว่า Rotary Point Vector Move ซึ่ง suboperation มีค่า defaults สำหรับการวางตำแหน่ง tool ที่ดีขึ้น นอกจากนี้ยังมีเครื่องมือในการวาง ตำแหน่งใหม่ด้วย
- มีสอง suboperations ใหม่ ได้แก่ Follow Curve/Edge และ Follow Part Offset.

Rotary Point Vector Move

Rotary Point Vector Move Suboperation สามารถย้ายแบบ dynamic จากตำแหน่งหนึ่งไปยังอีก ตำแหน่งหนึ่ง หรือเปลี่ยนแนวแกนได้

จาก default สามารถสร้างตำแหน่งได้จากการกำหนดสองที่

- ถ้าทำการยอมรับค่าในการกำหนดตำแหน่ง tool ก็จะอยู่ในตำแหน่งที่ทำการกำหนด
- ถ้ายังไม่ได้ทำการขอมรับค่าในการกำหนดตำแหน่ง tool ก็จะยังคงอยู่ในตำแหน่งเริ่มต้นที่ MCS โดย อยู่ในแนวแกน ZM

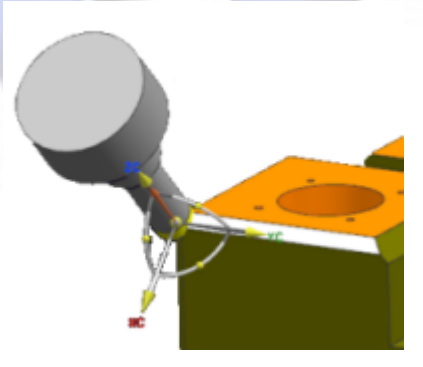

เมื่อ operation มีการระบุ geometry สามารถกำหนดตำแหน่งสัมผัสโดยการเลือกจุดบนผิวของชิ้นงาน และได้

เพิ่มออปชั่น Alternate Solution ในการเลือกระหว่าง วางบนตำแหน่งของ tool หรือทำสัมผัสกับตำแหน่ง ของ tool

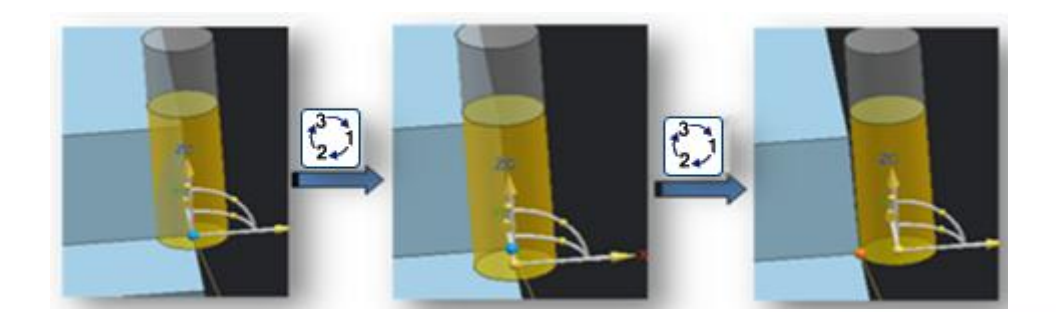

Follow Curve/Edge

ใช้ Follow Curve/Edge Suboperation ตามรูปแบบการเลือกทิศทางของเส้นได้ดังนี้

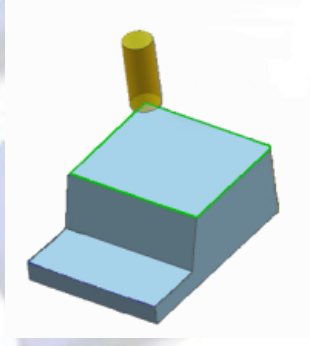

# สามารถที่จะ

- เลือกเส้นหรือเส้นขอบสำหรับให้ tool เดิน
- ระบุจุดเริ่มต้น, จุดสุดท้าย และแนวแกน
- ระบุค่ายืดเส้นสัมผัสออกจากจุดเริ่มต้น หรือจุดสุดท้าย

#### Follow Part Offset

ใช้ Follow Part Offset Suboperation ตาม cross section ของชิ้นงานได้ดังนี้

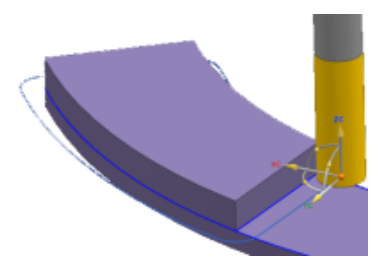

# สามารถที่จะ

- ระบุจุดเริ่มต้นและจุดสุดท้าย
- ระบุแนวแกน tool
- ระบุค่ายืดเส้นสัมผัสออกจากจุดเริ่มต้น และจุดสุดท้าย

# ทำไมถึงควรใช้

การปรับปรุงช่วยให้สร้างเส้นทางเดินเครื่องมือตัดได้ง่ายขึ้น เมื่อทำการระบุตำแหน่ง tool โดยวิธีเลือก การกำหนดตำแหน่ง, แนวแกน, เส้น หรือเส้นขอบของชิ้นงาน

# สามารถเรียกคำสั่งได้ที่

| Application        | Manufacturing                                                             |
|--------------------|---------------------------------------------------------------------------|
| Toolbar            | Insert→ Create Operation                                                  |
| Location in dialog | Type group→Mill_Multi_Axis or Probing→Operation<br>Subtype→GENERIC_MOTION |

#### Tilt Tool Axis

ใช้ Tilt Tool Axis Command เพื่อหลีกเลี่ยงการชนของ tool holder ใน Surface Contouring และ ZLevel tool paths โดย tool path จะมีการตรวจสอบการชนของ tool holder ถ้าพบว่ามีการชน tool axis จะถูกปรับ เพื่อหลีกเลี่ยงการชน

ถ้าทำการ generate หลังจากการเลือก tilt tool axis ในส่วนของ tilt tool path จะถูก generate ใหม่ เป็นรูปแบบแค่ 3-axis tool path หากต้องการแก้ไข ให้ทำการเลือก tool axis tilt ใหม่อีกครั้ง

นอกจากนี้ความสามารถในการหลีกเลี่ยงการชนของ Tilt Tool Axis ยังช่วยให้ tool เข้าถึงตำแหน่งที่ลึก โดยใช้ tool ที่สั้นที่สุด เพื่อความแข็งแรงของการใช้งาน

ในตัวอย่างนี้ มีการปรับแนวแกน tool เมื่อมีการตรวจพบการชนของ tool holder เพื่อให้สามารถกัด งานลงไปตามผนังด้านล่างของชิ้นงานได้

# <mark>สามารถเรียกคำ</mark>สั่งได้ที่

| Application         | Manufacturing                                                                                                    |
|---------------------|----------------------------------------------------------------------------------------------------|
| Prerequisites       | <ul> <li>ใช้งานได้เฉพาะใน Surface Contouring หรือ Zlevel operation</li> <li>ต้องเป็น cutter ชนิด ball mill และมีการกำหนด tool holder</li> </ul> |
| Operation Navigator | Right-click an operation → Tool Path → Tilt Tool Axis                                                                                           |

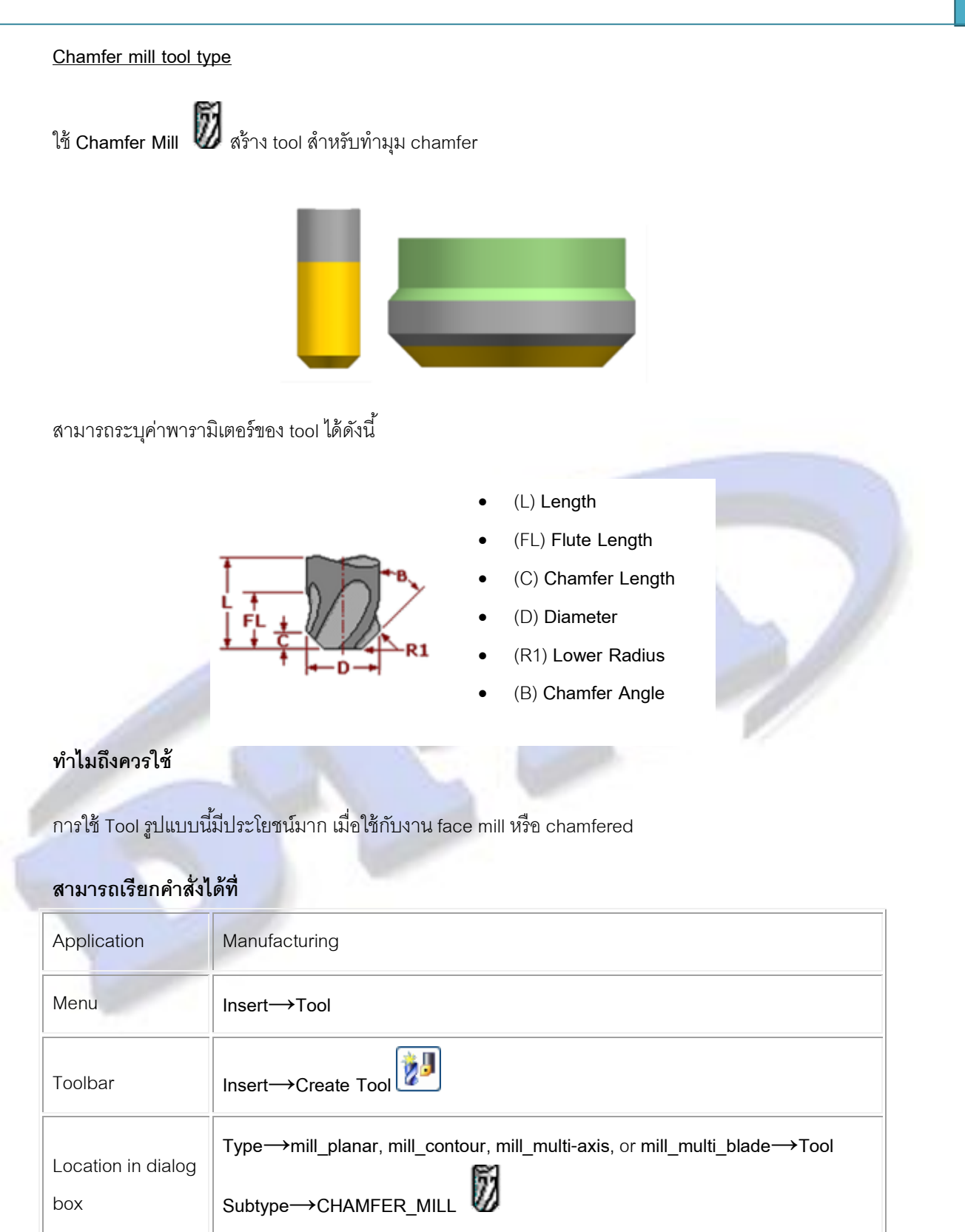

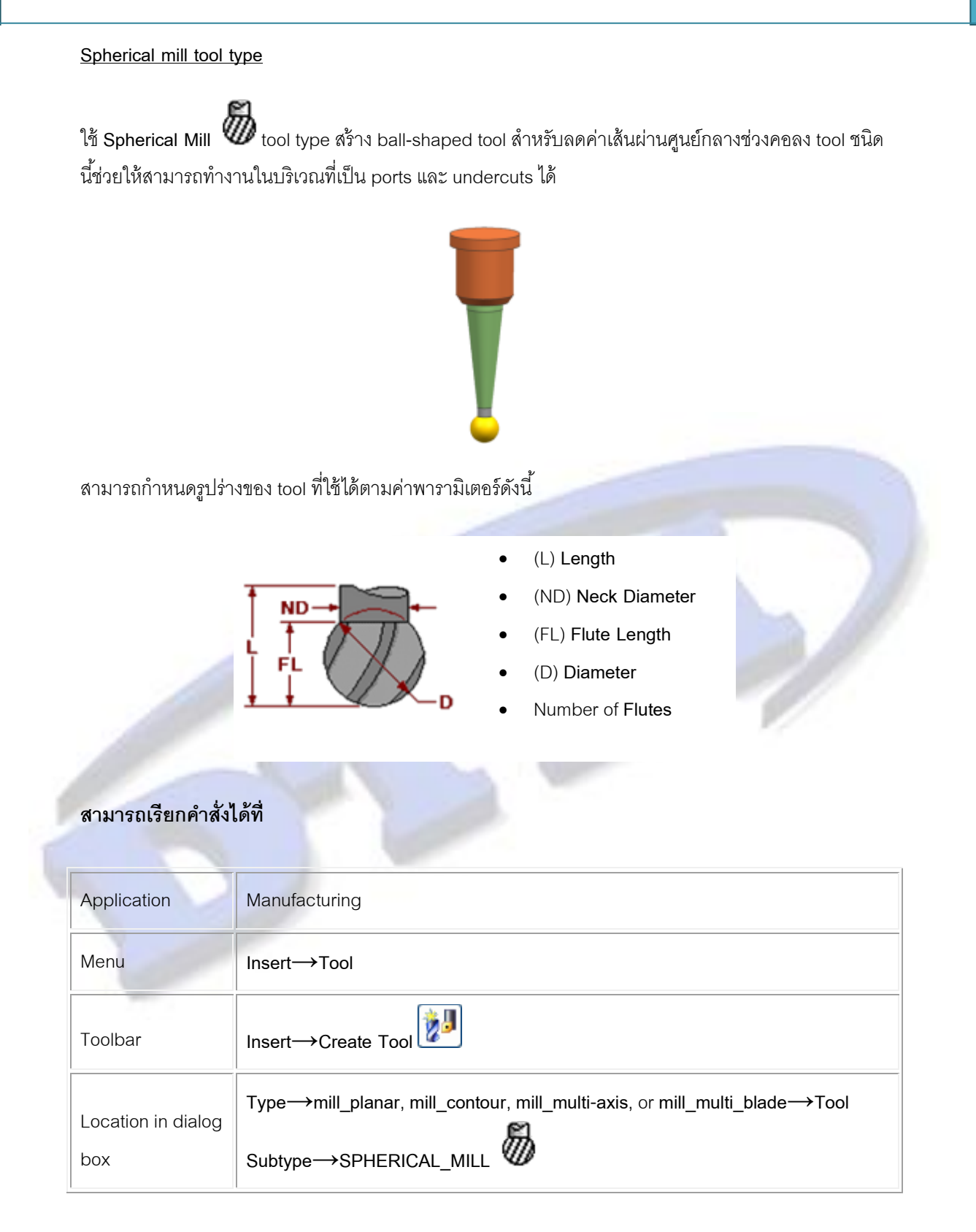

84

#### Multi Blade Milling

#### Multi Blade — Interpolate Vector

สามารถใช้ออบขั่น Interpolate Vector tool axis option ในการควบคุมลักษณะการเคลื่อนที่ของ tool โดยผู้ใช้งานสามารถแก้ไขการแนวหมุนของ Tool ที่ตำแหน่งจุดต่างๆ และสามารถเพิ่มจุดตำแหน่ง หรือ ปรับเปลี่ยนจุดตามแนวต่ำสุดและสูงสุงของชั้นการตัด โดยการกำหนดค่าออบชั่นดังกล่าวจะช่วยให้การตัด smooth และ หลีกเลี่ยงการตัดเกินเข้าไปในชิ้นงาน

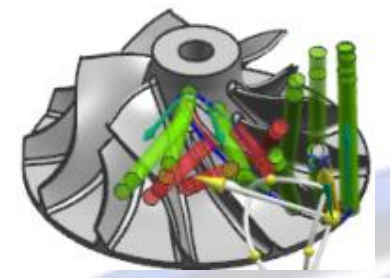

Preview of tool orientations showing gouges

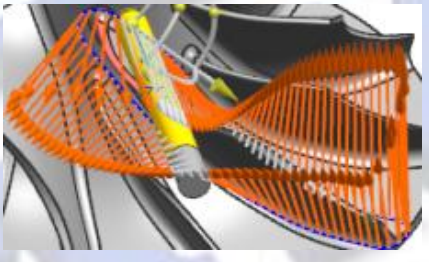

Preview of interpolated vectors

# สามารถ<mark>เรียกค</mark>ำสั่งได้ที่

| Application            | Manufacturing                                                                                        |
|------------------------|----------------------------------------------------------------------------------------------------|
| Prerequisite           | Requires the NX Turbo Machinery Add-on license.                                                      |
| Toolbar                | Insert→Create Operation                                                                              |
| Menu                   | Insert→Operation                                                                                     |
|                        | Type group→mill_multi_blade→Operation Subtype<br>group→MULTI_BLADE_ROUGH , HUB_FINISH , BLADE_FINISH |
| Location in dialog box | [Operation] dialog box <b>→Tool Axis</b> group                                                       |

What's new in NX8? | | By Design Through Manufacturing Co., Ltd.

#### Multi Blade Blend Finish operations

ใช้ Multi Blade Blend Finishing operations สำหรับเก็บละเอียดผิว blend จาก blade impellers และ blisks ซึ่งสามารถเก็บละเอียด blade ที่มีขนาดใหญ่กว่า tool และเก็บละเอียดพื้นที่ระหว่าง blade และ hub ที่เล็กกว่า tool

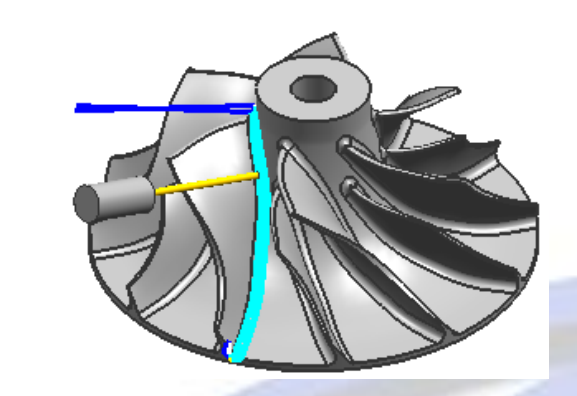

# สามารถเรียกคำสั่งได้ที่

| Application        | Manufacturing                                                       |
|--------------------|---------------------------------------------------------------------|
| Prerequisite       | Requires the NX Turbomachinery Milling Add-on license               |
| Toolbar            | Insert Create Operation                                             |
| Menu               | Insert→Operation                                                    |
| Location in dialog | Type group→mill_multi_blade→Operation Subtype<br>group→BLEND_FINISH |

#### Additional Multi Blade enhancements

สามารถยืด tool path ให้ tangential ออกมาในงาน Blade Finish และ Blend Finish ในงาน Blade Finish ยังรวมถึงค่ายืด tool path ของ Helical cut pattern ด้วย

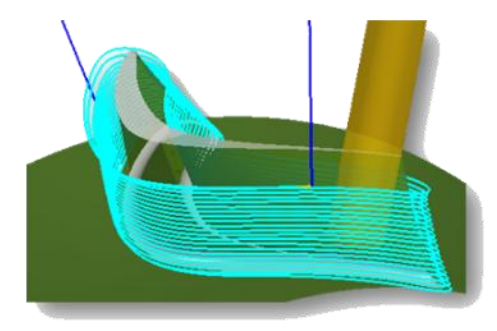

Blade Finish — all sides, helical cut pattern

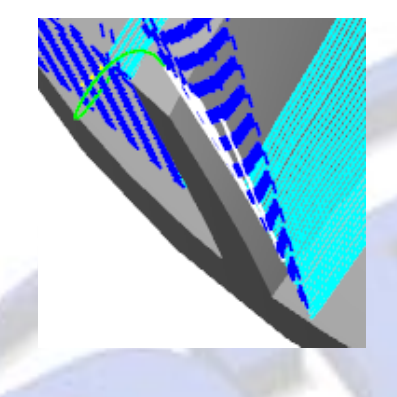

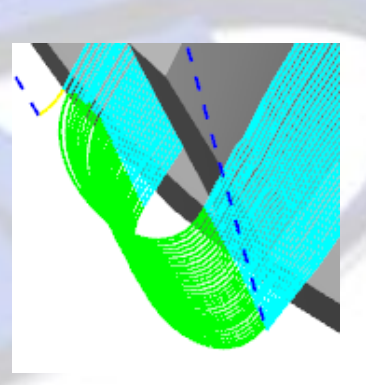

Blade Finish — Left, Right, Leading Edge, without extensions

Blade Finish — Left, Right, Leading Edge, with tangential extensions

87

# <mark>สา</mark>มารถเรียกคำสั่งได้ที่

| Application        | Manufacturing                                                          |
|--------------------|------------------------------------------------------------------------|
| Prerequisite       | Requires the NX Turbomachinery Milling Add-on license                  |
| Toolbar            | Insert→Create Operation                                                |
| Menu               | Insert→Operation                                                       |
| Location in dialog | Type group → mill_multi_blade → Operation Subtype group → BLADE_FINISH |

#### <u>Hole Milling</u>

Hole milling operations

ใช้ HOLE\_MILLING Peration type ในการ machine holes และ cylindrical bosses โดยไม่ จำเป็นต้องมี Feature-based Machining สามารถที่จะ

- ใช้การอ้างอิง tool ที่ใช้อยู่
- กลับทิศทางการทำงาน โดยไม่มีผลต่อแนวทางการทำงาน
- ตรวจสอบการเคลื่อนที่ด้วย Gouge check
- ทำงานรวมกันได้ทั้งรูทะลุ และไม่ทะลุ
- ยึดการกัดได้ทั้งจุดเข้างาน และจุดจบการทำงาน
- ระบุรูปแบบการกัดได้ทั้ง helical และ spiral
- ตั้งค่าได้หลาย radial เพื่อให้สามารถทำงานได้หลายชั้นของ stepover
- ตั้งค่า multiple axial stepovers สำหรับ Spiral and Helical/Spiral cut patterns.

การสร้างการกัดแบบ Helical สำหรับตามแนวแกน

- 1. เคลื่อนที่กัดงานตามรูป<mark>แบบ helical</mark>
- 2. มี option ในการล้างขั้นสุดท้ายของความลึกของ hole หรือ boss

การสร้า<mark>งกา</mark>รกัดแบบ Spiral สำหรับการกั<mark>ดระ</mark>หว่างชั้นเดียวกัน

- 1. เคลื่อนที่กัดงานตามรูปแบบ spiral
- 2. มี option ในการล้างชั้นสุดท้ายของ diameter เพื่อให้ได้ขนาด finish

การสร้างการกัดแบบ Helical/Spiral ทำได้ดังนี้

- 1. เคลื่อนที่กัดงานตามรูปแบบ helical บริเวณจุดศูนย์กลางรูลงไปตามแนวแกน
- 2. เคลื่อนที่กัดงานตามรูปแบบ spiral ช่วยเพิ่มค่า diameter ระหว่างชั้นการกัด
- 3. มี option ในการล้างชั้นสุดท้ายของ diameter เพื่อให้ได้ขนาด finish

# สามารถเรียกคำสั่งได้ที่

| Application        | Manufacturing                                                        |
|--------------------|----------------------------------------------------------------------|
| Toolbar            | Insert→Create Operation                                              |
| Menu               | Insert→Operation                                                     |
| Location in dialog | Type→hole_making/drill/planar_mill→Operation<br>Subtype→HOLE_MILLING |

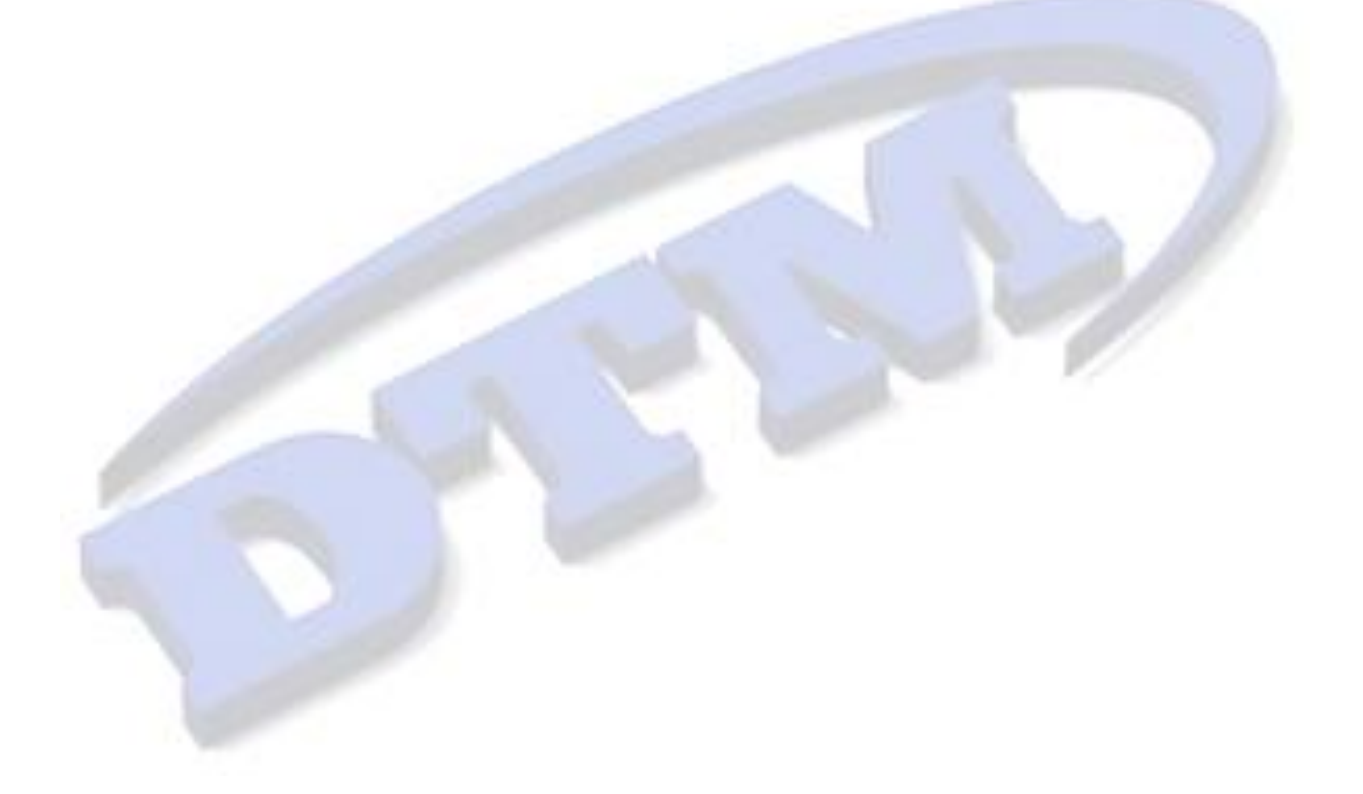

Hole/Boss geometry object

ใช้ Hole/Boss Segeometry ช่วยในการกำหนดตำแหน่ง hole และ boss โดยไม่ต้องใช้ข้อมูลของ thread สามารถใช้ geometry ของชิ้นงานเพื่อใช้สำหรับสร้าง HOLE\_MILLING และ THREAD\_MILLING

• HOLE\_MILLING operations ใช้ได้กับ Hole, Boss, Threaded Hole และ Threaded Boss geometry

• THREAD\_MILLING operations จะต้องมีข้อมูลของ thread และใช้ได้แค่ Threaded Hole และ Threaded Boss geometry

สามารถระบุ hole milling geometry โดยเลือกสิ่งต่างๆดังนี้

- Points
- Curves
- Arcs
- Cylindrical edges
- Cylindrical faces

### ทำไมถึงควรใช้

Hole/Boss geometry object ช่วยให้กำหนดการทำงานของ holes and bosses ที่มีความแตกต่างกันของ แนวแกน, ขนาดเส้นผ่านศูนย์กลาง หรือความลึกได้

# สามารถเรียกคำสั่งได้ที่

| Application | Manufacturing                                             |
|-------------|-----------------------------------------------------------|
| Toolbar     | Insert→Create Geometry                                    |
| Menu        | Insert→Geometry                                           |
| Location in | Type group→mill_planar/Drill/hole_making→Geometry Subtype |
| dialog box  |                                                           |

90